## ImageNow Cash & Check Deposits Department of Communications and Ag Education

Last Updated: 10/05/2015

From desktop computer log into Image Now.

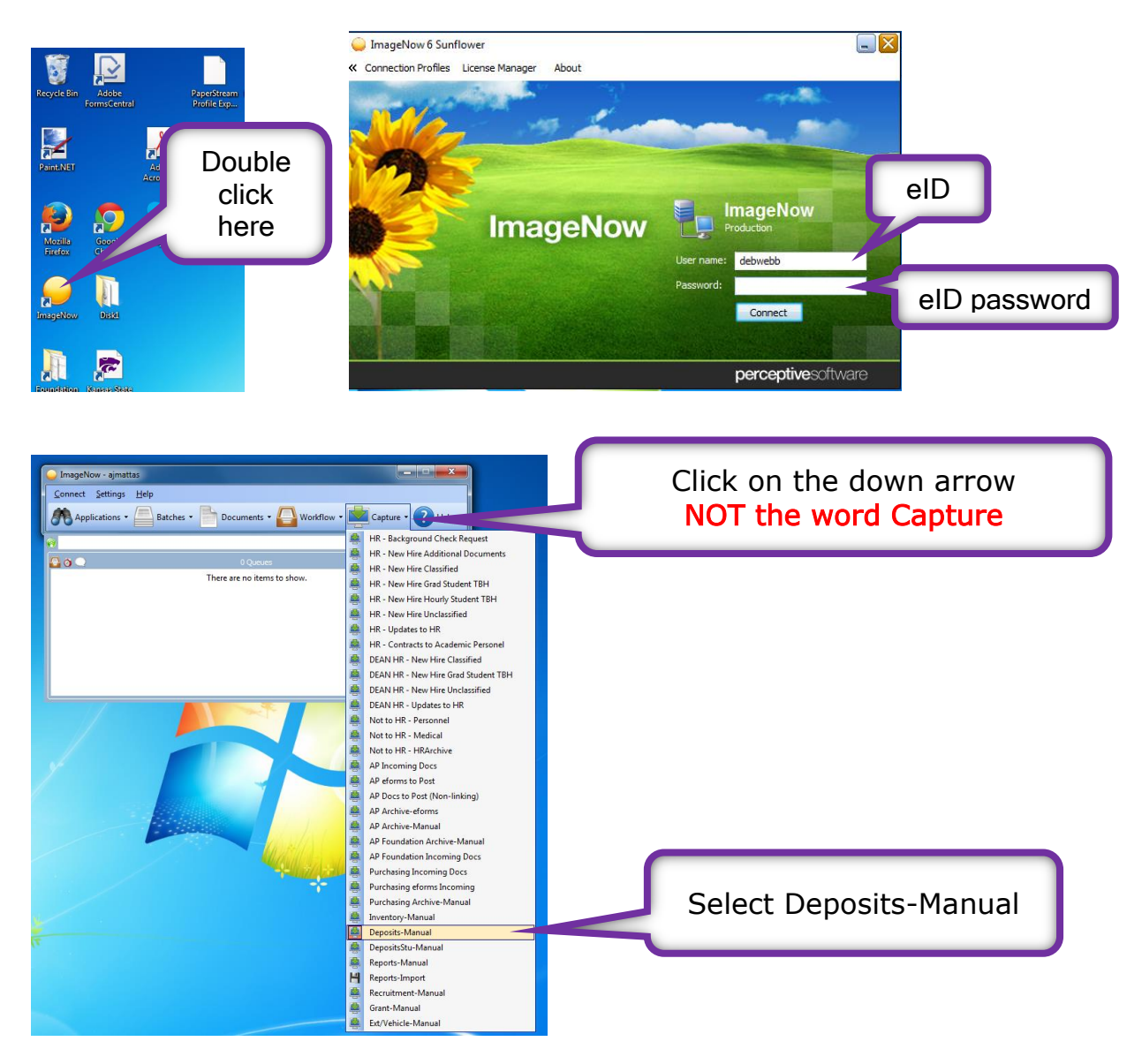

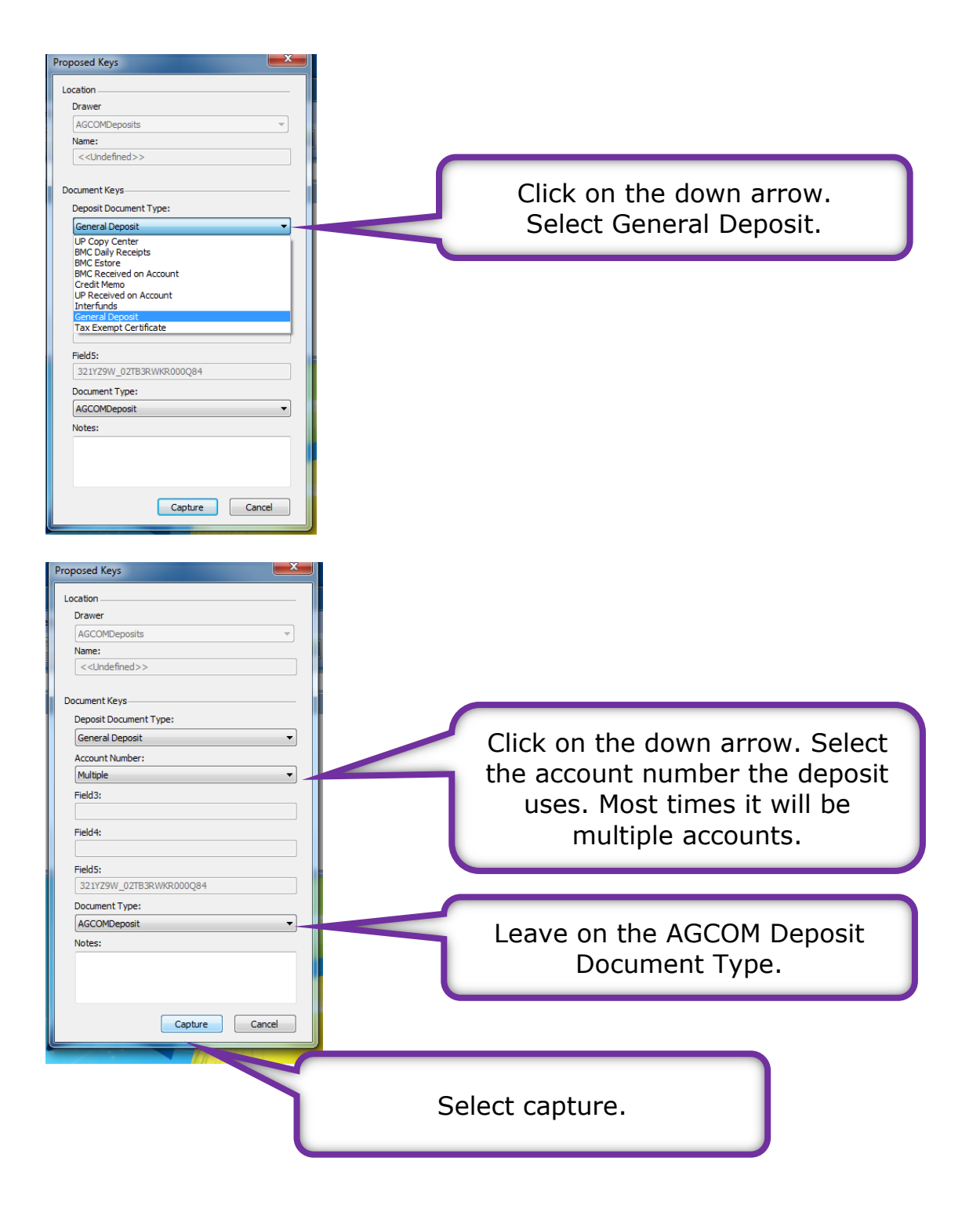

Load your paper into the scanner.

| 1 PaperStream I  | P (TWAIN) - fi-7160 #3 |                          | ×    |
|------------------|------------------------|--------------------------|------|
| 000: Current Set | ting                   | •                        | ۰ ما |
| Paper Source:    | Feeder (Front Side)    | -                        |      |
| Scar             | Start scanning.        | Assisted Scan Close Rese | t    |
|                  |                        |                          |      |
|                  |                        | Select Scan*             |      |

\*If continuous scanning is not on see the document at the end to set up continuous scanning.

| 🖳 ImageNow Viewer - Single Scan - [Page 1]        |          |
|---------------------------------------------------|----------|
| Elle View Annotation Workflow Folders Window Help | _ @ ×    |
| 今回書書2:7000    4.43 6 田田田                          |          |
|                                                   |          |
|                                                   |          |
| Properties                                        | 4        |
|                                                   | ۲        |
|                                                   |          |
| AGC0MDeposits                                     | <b>-</b> |
| 2                                                 |          |
| Cocument Keys                                     | ۲        |
|                                                   |          |
| Receipt codo                                      |          |
|                                                   |          |
|                                                   |          |
|                                                   |          |
| Account Marber                                    | E        |
| - Multiple                                        | -        |
| Department / / Peda                               |          |
| T FRISH                                           |          |
|                                                   |          |
| TIN 41 S Feds                                     |          |
|                                                   |          |
| Cignoture Doumet Type                             |          |
|                                                   |          |
|                                                   | More     |
| Sectors Reporter                                  |          |
|                                                   |          |
|                                                   |          |
|                                                   |          |
| S-13-15UIVI                                       |          |
| AGCOMDepositRecei                                 |          |
| AGCOMFicative FY2016                              |          |

Once your document has been scanned in a screen similar to this one should appear.

Scroll to the bottom of the document to make sure all of the information has been captured.

| ImageNow Viewer - Single Scan - (Page 1)         I       File Sizew Annotation Workflow Folders Window Help         I       ImageNow Viewer - Single Scan - (Page 1)         I       ImageNow Jewer - Single Scan - (Page 1)         I       ImageNow Jewer - (Page 1)         I       ImageNow Jewer - (Page 1)         I       ImageNow Jewer - (Page 1) |                                                                                                    |
|----------------------------------------------------------------------------------------------------|----------------------------------------------------------------------------------------------------|
| Total                                                                                                    | Section plan:                                                                                                    |
| If a page is not right side up use<br>the rotating arrows to turn the<br>document until it is right side<br>up.                                                                                                    | Click the front and back arrows<br>to progress through the<br>document. Make sure all pages<br>are right side up. |

From the CASHNet Deposit Report you can fill in the Custom Properties section:

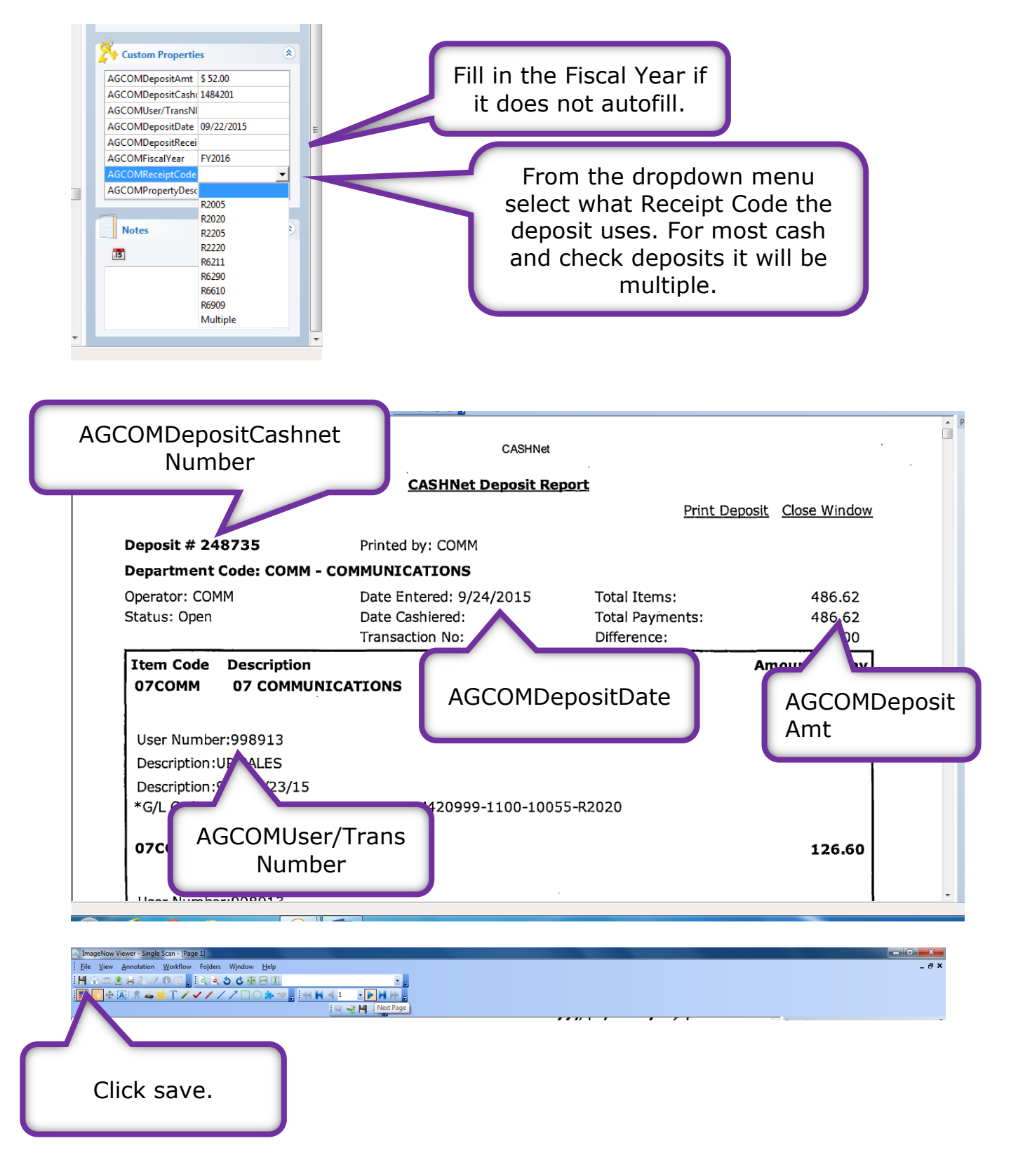

If you are done scanning you can log out of ImageNow.

Exit ImageNow at scanning station.

| Click here                                             | ImageNow - debwebb Connect Settings Help Applications - Batches - | Documents • 🥑 Reports • 📝 Tasks • 🌉 Workflo | w • 🛃 Capture • 🤯 Manage 🕐 Help • |
|--------------------------------------------------------|-------------------------------------------------------------------|---------------------------------------------|-----------------------------------|
|                                                        |                                                                   | 0 Queues                                    |                                   |
|                                                        |                                                                   | There are no items to show.                 |                                   |
| ImageNow - a<br>Connect Settings<br>Disconnect<br>Exit | lick here                                                         |                                             |                                   |

This part of the process is complete. Be sure to log off the scanning station when you are finished.